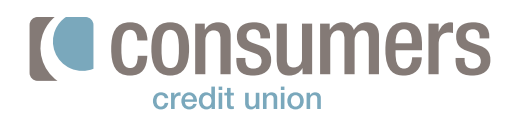

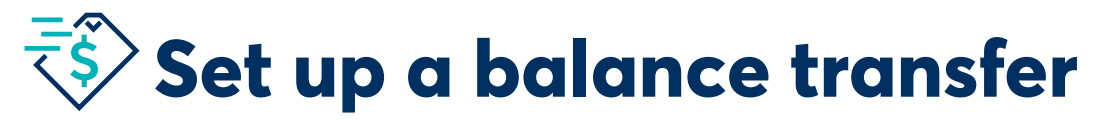

Follow these steps to set up a balance transfer in Online Banking.

1.

**Log in to Online Banking** and click on the **credit card tile or account name** on the dashboard that you'd like to transfer outside balances to.

| Mastercard 1 | Feam Rewards CC  |  |
|--------------|------------------|--|
| \$ 240.      | 60               |  |
| Current   \$ | 614.00 Available |  |

2.

Click on the **Card Services** tab.

3.

Scroll down and click on the **Balance Transfer** button.

4.

- **Complete the form** with the other financial institution's information, and click **Next** to send off the information. You'll need to be prepared to input the following:
  - Credit card/loan company name and full account number of the card/loan you wish to consolidate.
  - Correct address for payment, which is typically located on your bill/invoice. If it's not included, please reach out to the institution for payment address.
  - An \$18 returned check fee is assessed for any returned balance transfer checks, so make sure that address is correct.

You should see the adjustment to your balance made within 24 hours. Once we send a check, you will see that amount posted to your credit card balance.

| Activity                                                                                                    | Details                                                                                                    | Card Services                                                                                                    |                                                                                                    |  |
|----------------------------------------------------------------------------------------------------|----------------------------------------------------------------------------------------------------|----------------------------------------------------------------------------------------------------|----------------------------------------------------------------------------------------------------|--|
| Q Search                                                                                                    |                                                                                                    |                                                                                                    |                                                                                                    |  |
|                                                                                                    |                                                                                                    |                                                                                                    |                                                                                                    |  |
|                                                                                                    |                                                                                                    |                                                                                                    | _                                                                                                    |  |
|                                                                                                    | Balance Tro<br>Jse your availe<br>bay off loans c                                                                                                    | ansfer<br>able credit to<br>or credit cards                                                                                                    |                                                                                                    |  |
|                                                                                                    |                                                                                                    |                                                                                                    | <u> </u>                                                                                                    |  |
|                                                                                                    |                                                                                                    |                                                                                                    |                                                                                                    |  |
| 🕞 Balanc                                                                                                    | e Transfer                                                                                                    |                                                                                                    |                                                                                                    |  |
| as written on the oradit<br>that is more than the a<br>Balance transfers are a<br>Balance transfers are a<br>because a payment we<br>because a payment we<br>because a payment we<br>because transfer device<br>The Bolance transfer A<br>the time the bolance to<br>the bolance transfer A<br>because a payment we<br>have transferred bolance<br>or other loan accounts<br>Balance transfers do ne<br>For more information; pa<br>coompanying your ca | card or loan statement. Ple<br>calable bolance en your ar<br>ent by mail directly to the<br>ent by mail directly to the<br>restited to that occount. Cc<br>en and applied by aspecific s c<br>PR tup to 22.99% Annual Ple<br>andré in posted to your aco<br>held with Consumers.<br>I e earn Revisor your Trath-in<br>d. | size note that you cannot request it<br>shit cand.<br>Earlier and may take up to 14 basis<br>to an any account from which you us<br>axaams is not responsible for any<br>axaams is not responsible for any<br>data can 5 30 muuned check fee will<br>excentige Rate depending on credit<br>dit cant & 4 file transaction fee (55:0<br>count. Balance Transfers may not to<br>unrens reserves the right to decline<br>schemes the right co decline | a balance transfer or an amount<br>ness days to reach their<br>are transferring a balance until<br>charges owed to any mediate<br>charges owed to any mediate<br>thistory will be answerd for any result<br>thistory will be in effect from<br>0 minimum (for the amount of<br>ne used to pay off and/c cards<br>any balance transfer request<br>entire Agreement |  |
| From                                                                                                    |                                                                                                    |                                                                                                    |                                                                                                    |  |
| Mastercard Te                                                                                                    | am Rew                                                                                                    |                                                                                                    |                                                                                                    |  |
| Current Bolonce                                                                                                    | Credit Limit Cosh Ar                                                                                                    | dvance Limit                                                                                                    |                                                                                                    |  |
| Payee                                                                                                    |                                                                                                    |                                                                                                    |                                                                                                    |  |
| Credit Card/Loan Co                                                                                                    | mpany Name 🕤                                                                                                    |                                                                                                    |                                                                                                    |  |
| Account Number                                                                                                    |                                                                                                    | Transfer Amount                                                                                                    |                                                                                                    |  |
| [                                                                                                    |                                                                                                    | \$ 0.00                                                                                                    |                                                                                                    |  |
| Address Line 1 O                                                                                                    |                                                                                                    | Minimum (\$80.00 Address Line 2 (option                                                                                                    | al                                                                                                    |  |
|                                                                                                    |                                                                                                    |                                                                                                    |                                                                                                    |  |
| City                                                                                                    |                                                                                                    | State                                                                                                    | ZIP Code                                                                                                    |  |
|                                                                                                    |                                                                                                    | Select ~                                                                                                    |                                                                                                    |  |
| Next                                                                                                    | Cancel                                                                                                    |                                                                                                    |                                                                                                    |  |